# Gestisoft

# **Guide d'utilisation GoConnecto.**

20 décembre 2021

**GUIDE D'UTILISATION** 

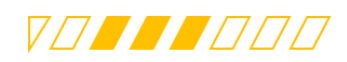

# TABLE DES MATIÈRES.

| 1. Paramétrage des web services |        |                                                             |      |  |  |  |  |  |
|---------------------------------|--------|-------------------------------------------------------------|------|--|--|--|--|--|
| 2.                              | Ajust  | ement Taxes Client                                          | 4    |  |  |  |  |  |
|                                 | 2.1.   | Aperçu                                                      | 4    |  |  |  |  |  |
|                                 | 2.2.   | Exemple Factures de vente                                   | 4    |  |  |  |  |  |
|                                 | 2.3.   | Configurations                                              | 6    |  |  |  |  |  |
|                                 | 2.3.1. | Groupes fiscaux (Tax Groups)                                | 6    |  |  |  |  |  |
|                                 | 2.3.2  | Détails fiscaux (Tax details)                               | 7    |  |  |  |  |  |
|                                 | 2.3.3  | Configuration                                               | 7    |  |  |  |  |  |
|                                 | 2.3.4  | Configuration grand livre                                   | 8    |  |  |  |  |  |
|                                 | 2.3.5  | Rapports de taxes                                           | 9    |  |  |  |  |  |
| 3.                              | Parar  | nétrage de l'extension                                      | . 10 |  |  |  |  |  |
|                                 | 3.1.   | Paramétrage GoConnecto                                      | . 10 |  |  |  |  |  |
|                                 | 3.2.   | 1 <sup>er</sup> déploiement : Migration des paramétrages    | . 10 |  |  |  |  |  |
| 4.                              | Simu   | ation avec POSTMAN                                          | 11   |  |  |  |  |  |
| 5.                              | Cons   | ommation des web services                                   | . 13 |  |  |  |  |  |
|                                 | 5.1.   | Commande vente                                              | . 13 |  |  |  |  |  |
|                                 | 5.1.1. | GET (Liste toutes les commandes vente disponibles)          | . 13 |  |  |  |  |  |
|                                 | 5.1.2. | POST (Reporte une commande vente)                           | . 14 |  |  |  |  |  |
|                                 | 5.2.   | Facture Vente                                               | . 16 |  |  |  |  |  |
|                                 | 5.2.1. | GET (Liste toutes les factures vente disponibles)           | . 16 |  |  |  |  |  |
|                                 | 5.2.2  | POST (Reporte une facture vente)                            | . 17 |  |  |  |  |  |
|                                 | 5.3.   | Note de crédit                                              | . 18 |  |  |  |  |  |
|                                 | 5.3.1. | GET (Liste toutes les notes de crédit de vente disponibles) | . 18 |  |  |  |  |  |
|                                 | 5.3.2  | POST (Reporte une note de crédit)                           | . 19 |  |  |  |  |  |
|                                 | 5.4.   | Retour commande                                             | .20  |  |  |  |  |  |
|                                 | 5.4.1  | GET (Liste tous les retours de commande vente disponibles)  | .20  |  |  |  |  |  |
|                                 | 5.4.2  | POST (Reporte un retour de commande)                        | . 21 |  |  |  |  |  |
|                                 | 5.5.   | Gestion des erreurs                                         | .22  |  |  |  |  |  |
|                                 | 5.6.   | Appels depuis VS Code                                       | .22  |  |  |  |  |  |

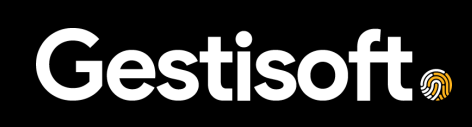

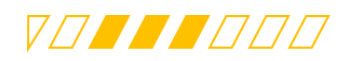

# 1. PARAMÉTRAGE DES WEB SERVICES

Après l'installation de l'extension GoConnecto, l'ensemble des web services ci-dessous seront automatiquement publiés.

- GoConnectoCustomer
- GoConnectoItem
- GoConnectoSalesOrder
- GoConnectoSalesInvoice
- GoConnectoSalesCreditMemo
- GoConnectoSalesReturnOrder
- GoConnectoCashReceipt
- GoConnectoAssemblyOrderLine

Pour les visualiser, il suffit d'accéder à la page Web Services.

| <br>Ж с | Contoso | Electi | ronics       | Dynamics 36      | 5 Business | Central | 1                             |                             |            | N   | lanufacturing   | م | Q | ۵ | ? | MA   |
|---------|---------|--------|--------------|------------------|------------|---------|-------------------------------|-----------------------------|------------|-----|-----------------|---|---|---|---|------|
|         | ÷       | GoCc   | $\leftarrow$ | Web Services     |            |         |                               |                             |            | Ω   | c 2             |   |   |   |   | TEST |
|         |         | 10     |              |                  | ×          | ) + N   | ew 🐺 Edit List 📋 Delete       | C Reload More option        | s          | Ŀ   | $\nabla \equiv$ |   |   |   |   |      |
|         |         | Iten   |              | Object Type<br>↑ | Ob         | ject ID | Object Name                   | Service Name 1              | All<br>Ten | Pub | OData V4        |   |   |   |   |      |
|         |         |        |              | Page             |            | 91032   | GoConnecto_AssemblyOrderLi    | GoConnectoAssemblyOrderLine |            |     | https://a       |   |   |   |   |      |
|         |         | No.    |              | Page             |            | 91027   | GoConnecto_CashReceiptJournal | GoConnectoCashReceipt       |            | 1   | https://a       |   |   |   |   |      |
|         |         | Desci  |              | Page             |            | 91021   | GoConnecto_Customer           | GoConnectoCustomer          |            | 1   | https://a       |   |   |   |   |      |
|         |         | 0.000  |              | Page             |            | 91024   | GoConnecto_Items              | GoConnectoItem              |            |     | https://a       |   |   |   |   |      |
|         |         | GoCo   |              | Page             |            | 91028   | GoConnecto_SalesCreditMemo    | GoConnectoSalesCreditMemo   |            | ~   | https://a       |   |   |   |   |      |
|         |         | Conn   |              | Page             |            | 91022   | GoConnecto_SalesOrderHdr      | GoConnectoSalesInvoice      |            | 1   | https://a       |   |   |   |   |      |
|         |         | Last ( |              | Page             |            | 91022   | GoConnecto_SalesOrderHdr      | GoConnectoSalesOrder        |            |     | https://a       |   |   |   |   |      |
|         |         |        |              | → <u>Page</u>    | ÷ :        | 91030   | GoConnecto_SalesReturnOrdHdr  | GoConnectoSalesReturnOrder  |            |     | https://a       |   |   |   |   |      |
|         |         | Inve   |              |                  |            |         |                               |                             |            |     |                 |   |   |   |   |      |
|         |         | Shelf  |              |                  |            |         |                               |                             |            |     |                 |   |   |   |   |      |

Le nom de service correspond au nom de publication par lequel le web service sera consommé.

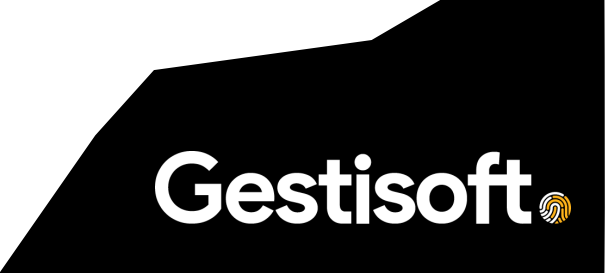

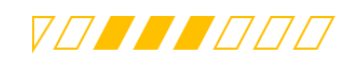

# 2. AJUSTEMENT TAXES CLIENT

# 2.1. Aperçu

Lorsque nous importons des documents clients (Facture, Commande, Note de crédit, Commande de retour) pour lesquels nous souhaitons appliquer les taxes calculées par le système envoyeur, nous devons utiliser l'**extension Ajustement Taxes Clients** de Gestisoft afin que Business Central ne refasse pas le calcul des taxes et que les taxes du document reçu soient identiques à celles du document transmis.

L'extension utilise à cette fin la fonction standard d'ajustement de taxes de Business Central, la même qui serait utilisée pour la saisie manuelle d'un document dont les taxes reçues ne seraient pas les mêmes que les taxes calculées par Business Central.

Certaines configurations dans Business Central sont requises pour la réception des documents de vente avec ajustements de taxes et pour l'utilisation de l'extension.

# 2.2. Exemple Factures de vente

| S-INV102              | 2251 · Ad            | atum Corpc                 | ratior         | ١                      |                             |                     |                     |                              |                     |                       |                    |                      |                |            |
|-----------------------|----------------------|----------------------------|----------------|------------------------|-----------------------------|---------------------|---------------------|------------------------------|---------------------|-----------------------|--------------------|----------------------|----------------|------------|
| × L'inventaire        | e disponible pour l' | 'article 1896-S est inféri | eur à la qua   | ntité saisie d         | ans cet emplacem            | ent. Afficher d     | étails              |                              |                     |                       |                    |                      |                |            |
| Report Prépa          | rer Facturer         | Libérer Demander           | approbatio     | n Navigu               | er Actions                  | Associé 1           | Moins d'options     |                              |                     |                       |                    |                      |                |            |
| CRM Tax               |                      |                            |                |                        |                             |                     |                     |                              |                     |                       |                    |                      |                |            |
| CRM jurisdiction      | code 1               | CA                         |                |                        |                             |                     | CRM Tax Typ         | e Amount 1                   |                     |                       |                    |                      |                | 60,02      |
| CRM jurisdiction      | code 2               | CAQC                       |                |                        |                             |                     | CRM Tax Typ         | e Amount 2                   |                     |                       |                    |                      |                | 19,65      |
| CRM jurisdiction      | code 3               |                            |                |                        |                             |                     | CRM Tax Typ         | e Amount 3                   |                     |                       |                    |                      |                | 0,00       |
| Lignes G              | Gérer Ligne          | Page Moins d'optio         | ns<br>Quantité | Prix<br>unitaire<br>HT | Ligne Montant<br>d'escompte | Montant ligne<br>HT | Montant avec<br>TVA | Code de<br>région<br>fiscale | Ligne %<br>escompte | Code groupe<br>fiscal | Code<br>d'emplacem | Code unité de mesure | Qté à affecter | Dep<br>Cod |
| $\rightarrow$ Article | 1896-S               | ATHENS Desk                | 1              | 1 000,00               | 0,00                        | 1 000,00            | 1 149,75            | QC                           |                     | TAXABLE               |                    | PCS                  | 0              |            |
| Article               | 1900-S               | PARIS Guest Cha            | 2              | 200,00                 | 0,00                        | 400,00              | 459,90              | QC                           |                     | TAXABLE               |                    | PCS                  | 0              |            |
| Article               | 1906-S               | ATHENS Mobile              | -1             | 200,00                 | 0,00                        | -200,00             | -229,95             | QC                           |                     | TAXABLE               |                    | PCS                  | 0              | - 1        |
| Article               | 1928-S               | AMSTERDAM La               | 1              | 100,00                 | 100,00                      |                     | 0,00                | QC                           | 100                 | TAXABLE               |                    | PCS                  |                |            |
| Sous-total HT (CA     | AD)                  |                            |                |                        |                             | 1 200,00            | Total HT (CA        | D) · · · · · · · ·           |                     |                       |                    |                      | 1.             | .00,00     |
| Montant d'escom       | npte sur facture HT  | (CAD)                      |                |                        |                             | 0,00                | Total TVA (CA       | D) · · · · · ·               |                     |                       |                    |                      |                | 79,70      |
|                       |                      |                            |                |                        |                             |                     |                     |                              |                     |                       |                    |                      |                |            |

### **Avant Exécution Extension**

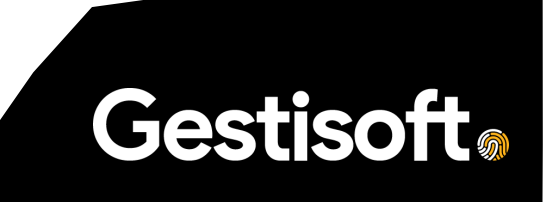

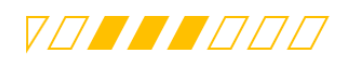

ZX

 $\nearrow \times$ 

**Gestisoft**<sub>®</sub>

### Modifier - Lignes taxe de vente

| ۶             | C Rechercher            | 🐺 N | 1odifier la liste                | Ouvrir da | ns Excel      |                               |              |                       |    |
|---------------|-------------------------|-----|----------------------------------|-----------|---------------|-------------------------------|--------------|-----------------------|----|
|               | Code groupe<br>fiscal † |     | Code<br>juridiction<br>fiscale † | % taxe †  | Montant ligne | Montant de<br>base de la taxe | Montant taxe | Différence de<br>taxe | Mo |
| $\rightarrow$ | TAXABLE                 | :   | CA                               | 5         | -200,00       | -200,00                       | -10,00       | 0,00                  |    |
|               | TAXABLE                 |     | CA                               | 5         | 1 400,00      | 1 400,00                      | 70,00        | 0,00                  |    |
|               | TAXABLE                 |     | CAQC                             | 9,975     | -200,00       | -200,00                       | -19,95       | 0,00                  |    |
|               | TAXABLE                 |     | CAQC                             | 9,975     | 1 400,00      | 1 400,00                      | 139,65       | 0,00                  |    |

### **Exécution avec Extension**

S-INV102251 · Adatum Corporation

| × L'inventaire disponible pour l'article 1896-S est inférieur à la quantité saisie dans cet emplacement. Afficher détails 🗸 |              |                                          |               |  |  |  |  |  |  |
|----------------------------------------------------------------------------------------------------|--------------|------------------------------------------|---------------|--|--|--|--|--|--|
|                                                                                                    |              |                                          | C             |  |  |  |  |  |  |
| Report Preparer Facturer Liberer Demander approbation Naviguer Actions                                                      | Associe Moin | s d'options                              | C.            |  |  |  |  |  |  |
| Général                                                                                                    |              |                                          | Afficher plus |  |  |  |  |  |  |
| Nom du client Adatum Corporation                                                                                            |              | Date d'échéance 2020-05-06               | <b></b>       |  |  |  |  |  |  |
| Contact · · · · · · Robert Townes                                                                                           |              | État · · · · · · · · · · · · · · · · · · |               |  |  |  |  |  |  |
| Date de report                                                                                                    |              |                                          |               |  |  |  |  |  |  |
|                                                                                                    |              |                                          |               |  |  |  |  |  |  |
| CRM Tax                                                                                                    |              |                                          |               |  |  |  |  |  |  |
| CRM jurisdiction code 1 CA                                                                                                  |              | CRM Tax Type Amount 1                    | 60,02         |  |  |  |  |  |  |
| CRM jurisdiction code 2 CAQC                                                                                                |              | CRM Tax Type Amount 2                    | 119,65        |  |  |  |  |  |  |
| CRM jurisdiction code 3                                                                                                    |              | CRM Tax Type Amount 3                    | 0,00          |  |  |  |  |  |  |
| Is CRM Order                                                                                                    |              |                                          |               |  |  |  |  |  |  |

#### S-INV102251 · Adatum Corporation

| $\times$                                                                                                    | L'inventaire disponible pour l'article 1896-S est inférieur à la quantité saisie dans cet emplacement. Afficher détails |      |          |                    |            |                        |                             |                     |                     |                              |                     |                          |                    |                         |                |              |
|----------------------------------------------------------------------------------------------------|----------------------------------------------------------------------------------------------------|------|----------|--------------------|------------|------------------------|-----------------------------|---------------------|---------------------|------------------------------|---------------------|--------------------------|--------------------|-------------------------|----------------|--------------|
| Repor                                                                                                    | t Prépar                                                                                                    | er   | Facturer | Libérer Demander   | approbatio | n Navigue              | er Actions                  | Associé             | Moins d'options     |                              |                     |                          |                    |                         |                |              |
| Ligne                                                                                                    | s G                                                                                                    | érer | Ligne    | Page Moins d'optio | ons        |                        |                             |                     |                     |                              |                     |                          |                    |                         |                | E2           |
| Ту                                                                                                    | /pe                                                                                                    |      | N°       | Description        | Quantité   | Prix<br>unitaire<br>HT | Ligne Montant<br>d'escompte | Montant ligne<br>HT | Montant avec<br>TVA | Code de<br>région<br>fiscale | Ligne %<br>escompte | Code groupe<br>fiscal    | Code<br>d'emplacem | Code unité de<br>mesure | Qté à affecter | Dep<br>r Cod |
| $\rightarrow$ A                                                                                                    | rticle                                                                                                    | ÷    | 1896-S   | ATHENS Desk        | 1          | 1 000,00               | 0,00                        | 1 000,00            | 1 149,72            | QC                           |                     | TAXABLE                  |                    | PCS                     | 0              | )            |
| A                                                                                                    | rticle                                                                                                    |      | 1900-S   | PARIS Guest Cha    | 2          | 200,00                 | 0,00                        | 400,00              | 459,90              | QC                           |                     | TAXABLE                  |                    | PCS                     | C              | )            |
| A                                                                                                    | rticle                                                                                                    |      | 1906-S   | ATHENS Mobile      | -1         | 200,00                 | 0,00                        | -200,00             | -229,95             | QC                           |                     | TAXABLE_2                |                    | PCS                     | C              | )            |
| A                                                                                                    | rticle                                                                                                    |      | 1928-S   | AMSTERDAM La       | 1          | 100,00                 | 100,00                      |                     | <mark>0,00</mark>   | QC                           | 100                 | T <mark>AXABLE_</mark> 2 |                    | PCS                     | C              | 2            |
|                                                                                                    |                                                                                                    |      |          |                    |            |                        |                             |                     |                     |                              |                     |                          |                    |                         |                | j,           |
| 4                                                                                                    |                                                                                                    |      |          |                    |            |                        |                             |                     |                     |                              |                     |                          |                    |                         |                | •            |
| Sous-total HT (CAD)         Total HT (CAD)         1         1         200,00         1         1         200,00         1         1         1         1         1         1         1         1         1         1         1         1         1         1         1         1         1         1         1         1         1         1         1         1         1         1         1         1         1         1         1         1         1         1         1         1         1         1         1         1         1         1         1         1         1         1         1         1         1         1         1         1         1         1         1         1         1         1         1         1         1         1         1         1         1         1         1         1         1         1         1         1         1         1         1         1         1         1         1         1         1         1         1         1         1         1         1         1         1         1         1         1         1 <th1< th=""> <th1< th="">         1         <th1< th=""></th1<></th1<></th1<> |                                                                                                    |      |          |                    |            |                        |                             |                     |                     |                              |                     |                          |                    |                         |                |              |
| Monta                                                                                                    | Montant d'escompte sur facture HT (CAD) · · · 0,00 Total TVA (CAD) · · · · 179,67                                       |      |          |                    |            |                        |                             |                     |                     |                              |                     |                          |                    |                         |                |              |
| % esc                                                                                                    | escompte facture                                                                                                    |      |          |                    |            |                        |                             |                     |                     |                              |                     |                          |                    |                         |                |              |

### Modifier - Lignes taxe de vente

| ۶             | Character Rechercher    | 100 N | Modifier la liste                | 💶 Ouvrir dar | ıs Excel      |                               |              |                       | =  |
|---------------|-------------------------|-------|----------------------------------|--------------|---------------|-------------------------------|--------------|-----------------------|----|
|               | Code groupe<br>fiscal † |       | Code<br>juridiction<br>fiscale ↑ | % taxe †     | Montant ligne | Montant de<br>base de la taxe | Montant taxe | Différence de<br>taxe | Mo |
| $\rightarrow$ | TAXABLE 2               | :     | CA                               | 5            | -200,00       | -200,00                       | -10,00       | 0,00                  |    |
|               | TAXABLE                 |       | CA                               | 5,00143      | 1 400,00      | 1 400,00                      | 70,02        | 0,02                  |    |
|               | TAXABLE                 |       | CAQC                             | 9,97143      | 1 400,00      | 1 400,00                      | 139,60       | -0,05                 |    |
|               | TAXABLE_2               |       | CAQC                             | 9,975        | -200,00       | -200,00                       | -19,95       | 0,00                  |    |

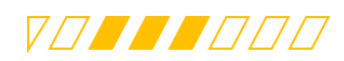

# 2.3. Configurations

### 2.3.1.Groupes fiscaux (Tax Groups)

Lorsque Business Central reçoit des documents de ventes qui comportent des lignes à 0 ou des lignes négatives en plus des lignes positives pour un même Groupe fiscal, celui-ci effectue un recalcul de taxe même s'il ne devrait pas, pouvant mener à des montants de taxes erronées.

Afin de contourner le comportement de Business Central nous devons apporter des modifications aux groupes fiscaux.

- Ajouter un nouveau Groupe fiscal Intégration pour chaque Groupe fiscal d'origine (existant) en utilisant un suffixe (Ex : « \_2 ») pour nommer le nouveau Groupe fiscal et en répliquant les taux de taxes du Groupe fiscal d'origine.
- Un nouveau champ a été ajouté dans l'écran de configuration des Groupes fiscaux afin de permettre d'associer le **Groupe fiscal intégration** au **Groupe fiscal d'origine** que Central appliquera aux lignes à 0 et négatives.
- Lors de l'importation des documents de vente, l'extension effectuera une permutation du Groupe fiscal d'origine avec le Groupe fiscal d'intégration pour les lignes à 0 ou négatives et le recalcul des taxes ne s'effectuera pas.
- Le rapport de taxe fonctionnera correctement mais chaque Groupe fiscal sera segmenté en deux lignes.
- <u>\*\*\* Il est important que les règles de transformation soient bien appliquées dans Connecto</u> <u>afin de prendre en compte ces nouvelles valeurs</u>

| Group         | es fiscaux   Date de travail: 2 | ✓ Enregistré                                 |                |                       |              |  |                    |          |
|---------------|---------------------------------|----------------------------------------------|----------------|-----------------------|--------------|--|--------------------|----------|
| ,∩ F          | Rechercher 🕂 Nouveau            | 🐺 Modifier la liste 🗎 Supprimer Page Associé |                |                       |              |  | Moins d'options    | 7 ≣      |
|               | Code †                          |                                              | Description    |                       |              |  | Integration Tax Gr | oup Code |
| $\rightarrow$ | LABOUR                          | ÷                                            | Labour on Jol  | b                     |              |  | LABOUR_2           |          |
|               | LABOUR_2                        |                                              | Labour - Integ | gration               |              |  |                    |          |
|               | NONTAXABLE                      |                                              | Non-taxable (  | Goods and Services    | NONTAXABLE_2 |  |                    |          |
|               | NONTAXABLE_2                    |                                              | Taxable Good   | ls and Services - Int | egration     |  |                    |          |
|               | TAXABLE                         |                                              | Taxable Good   | ls and Services       |              |  | TAXABLE_2          |          |
|               | TAXABLE_2                       |                                              | Taxable Good   | ls and Services - Int |              |  |                    |          |
|               |                                 |                                              |                |                       |              |  |                    |          |

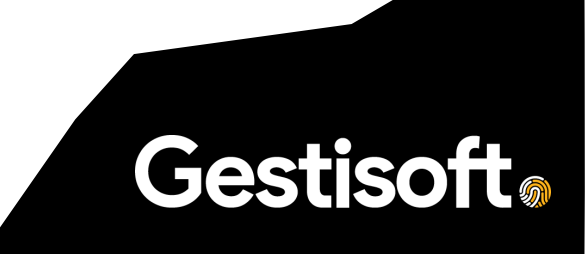

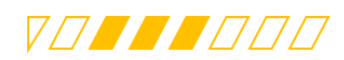

### 2.3.2. Détails fiscaux (Tax details)

Pour chaque juridiction fiscale susceptible d'être utilisée en contexte d'intégration, on se doit d'aller référencer le montant de taxe applicable en combinaison avec ces nouveaux groupes de

taxes.

Cela doit suivre les mêmes taux déjà appliqués avec les groupes existants (TAXABLE, NONTAXABLE).

|               |                                  |   | 🐯 Modifier I                     | la liste  🗎 S     | Supprimer                        | Page Plus                  | d'options              | $\nabla$                   |   |
|---------------|----------------------------------|---|----------------------------------|-------------------|----------------------------------|----------------------------|------------------------|----------------------------|---|
|               | Code de juridiction<br>fiscale † |   | Code groupe<br>fiscal ↑ <b>T</b> | Type de taxe<br>↑ | Date<br>d'entrée en<br>vigueur ↑ | Taxe inférieure<br>maximum | Montant/qua<br>maximum | Taxe supérieure<br>maximum | D |
| $\rightarrow$ | TPS 🗸                            | : | NONTAXABLE                       | Taxe de ven       | 1/1/2013                         | 0.0                        | 0.00                   | 0.0                        |   |
|               | TPS                              |   | TAXABLE_2                        | Taxe de ven       | 1/1/2013                         | 5.0                        | 0.00                   | 0.0                        |   |
|               | TVQ                              |   | NONTAXABLE                       | Taxe de ven       | 1/1/2013                         | 0.0                        | 0.00                   | 0.0                        |   |
|               | TVQ                              |   | TAXABLE 2                        | Taxe de ven       | 1/1/2013                         | 9.975                      | 0.00                   | 0.0                        |   |

# 2.3.3. Configuration

| Page                         | Config                               | Détail                                                                                                    |
|------------------------------|--------------------------------------|----------------------------------------------------------------------------------------------------|
| Sales &<br>Receivables Setup | Allow VAT Difference:                | Permet d'autoriser la saisie de différence de taxes dans le module de recevables.                                                              |
| GoConnecto<br>Setup          | Enable Tax Recalculation from<br>CRM | Paramètre personnalisé qui permet<br>d'activer/désactiver le calcul d'écart de taxes<br>à partir des valeurs obtenues de la<br>transaction CRM |
| GoConnecto<br>Setup          | Integration Tax Group Code           | Applique le Groupe fiscal taxable de base à utiliser en intégration                                                                            |

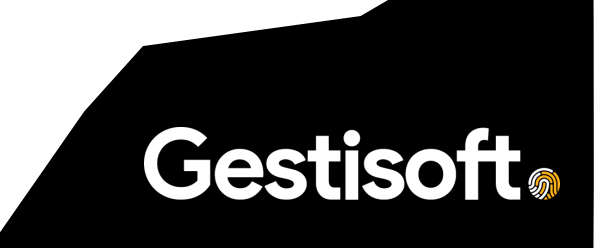

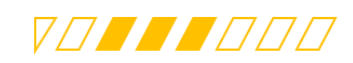

| ÷ | <ul> <li>les Setup   Date de travail: 10/20/2020</li> <li>Sales &amp; Receivables Setup</li> </ul> |                       |                    |                   |                                      |  |  |  |
|---|----------------------------------------------------------------------------------------------------|-----------------------|--------------------|-------------------|--------------------------------------|--|--|--|
|   | Customer Groups Payments Plus d'options                                                            | Jetup                 |                    |                   |                                      |  |  |  |
|   | General                                                                                            |                       |                    | Affic             | her plus                             |  |  |  |
|   | Discount Posting · · · · · All Discounts                                                           | ✓ Allow VAT Di        | fference · · · 💽   |                   |                                      |  |  |  |
|   | Credit Warnings Both Warnings                                                                      | ✓ Calc. Inv. Dis      | count · · · · ·    |                   |                                      |  |  |  |
|   | Stockout Warning · · · · ·                                                                         | VAT Bus. Post         | ting Gr. (         |                   | $\sim$                               |  |  |  |
|   | Invoice Rounding · · · · ·                                                                         | Prepmt. Auto          | Update · Never     |                   | ~                                    |  |  |  |
|   | Default Item Quantity \cdots 💽                                                                     | Ignore Upda           | ted Addr · •       |                   |                                      |  |  |  |
|   | Create Item from Ite                                                                               | Skip Manual           | Reservat · •       |                   |                                      |  |  |  |
| ÷ | ⊘ ⊯<br>GoConnecto Setup                                                                            | + 11                  | √Enregistré 🛛      | c 2               |                                      |  |  |  |
|   | GoConnecto                                                                                         |                       |                    |                   | ment Sandbox uniquement à des fins ( |  |  |  |
|   | Display Connecto template fields                                                                   |                       |                    |                   | Rapports Excel                       |  |  |  |
|   | Integration Taxes                                                                                  |                       |                    |                   |                                      |  |  |  |
|   | Enable Tax Recalculati                                                                             | Integration Tax Group |                    | $\sim$            |                                      |  |  |  |
|   |                                                                                                    |                       | Code 1             | Description       |                                      |  |  |  |
|   |                                                                                                    |                       | → <u>FURNITURE</u> | Taxable Olympic F | Furniture                            |  |  |  |
|   |                                                                                                    |                       | LABOR              | Labor on Job      |                                      |  |  |  |
|   |                                                                                                    |                       | MATERIALS          | Taxable Raw Mate  | erials                               |  |  |  |
|   |                                                                                                    |                       | NONTAXABLE         | Nontaxable        | Juppling                             |  |  |  |
|   |                                                                                                    |                       | + Nouveau          | аларіе отуптріє з | Sélectionner dans la liste complète  |  |  |  |
|   |                                                                                                    |                       |                    |                   |                                      |  |  |  |

# 2.3.4. Configuration grand livre

Afin d'éviter d'être bloqué par le système, il est recommandé de changer la valeur par défaut du montant de différence permis par Business Central.

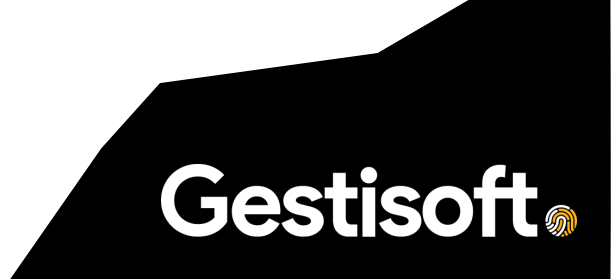

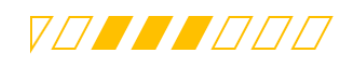

|                        |                              | + 1                       | 🗸 Enregistré 🔲 🗖 🏹 |  |  |  |  |  |  |  |
|------------------------|------------------------------|---------------------------|--------------------|--|--|--|--|--|--|--|
| Configura              | Configuration du grand livre |                           |                    |  |  |  |  |  |  |  |
| Général Report TVA     | A Banque Modèles journal     | Plus d'options            |                    |  |  |  |  |  |  |  |
| Général                |                              |                           | Afficher moins     |  |  |  |  |  |  |  |
| Début période report   |                              | Ajust. pour esc. paie 🔹 🦲 | >                  |  |  |  |  |  |  |  |
| Fin période report     |                              | Taxe non réalisée         | )                  |  |  |  |  |  |  |  |
| Registre temps         |                              | TVA non matérialisée 🔹 💽  | )                  |  |  |  |  |  |  |  |
| Format local d'adresse | Ville+Comté+Code postal ~    | Différence TVA max        | 1 000,00           |  |  |  |  |  |  |  |
| Format adresse conta   | Après nom de compagnie 🛛 🗸   | Seuil de changement       | 0,00               |  |  |  |  |  |  |  |

# 2.3.5. Rapports de taxes

Cette configuration permet de conserver le rapport standard de taxes de vente prélevées :

| Taxes de vente<br>CRONUS Canada, Inc.<br>Autorités fiscales: CA (Govern                                    | prélevée                                       | <b>s,Détails</b><br>ta GST)          |                              |                          |                                      |                               |                                   |                    |                                | 2 novembre 2020<br>Page 1<br>ADMIN |
|----------------------------------------------------------------------------------------------------|------------------------------------------------|--------------------------------------|------------------------------|--------------------------|--------------------------------------|-------------------------------|-----------------------------------|--------------------|--------------------------------|------------------------------------|
| nclut uniquement les taxes pr                                                                              | rélevées sur les                               | ventes                               |                              |                          |                                      |                               |                                   |                    |                                |                                    |
| uridiction fiscale: Code: CA, F                                                                            | iltre date: 20-0                               | 4-0120-04-30                         |                              |                          | Mandandala                           | Mandaud                       | Mandandala                        |                    | Nº J-                          |                                    |
| Туре                                                                                                    | Date de<br>report                              | Type de<br>document                  | N° de<br>document            | Montant Sales<br>exempté | vente non<br>imposable               | vente<br>imposable            | la taxe de<br>vente               | Taxe de<br>service | Facture<br>à/Paiement          | Achat<br>recouvrable               |
| luridiction fiscale Code: C                                                                                | Governmen                                      | t of Canada GST                      |                              |                          |                                      |                               |                                   |                    |                                |                                    |
| Code groupe fiscal: T                                                                                      | AXABLE                                         | Taxable Good                         | s and Services               |                          |                                      |                               |                                   |                    |                                |                                    |
| Vente                                                                                                    | 2020-04-06                                     | Facture                              | PS-INV103215<br>PS-INV103216 |                          |                                      | 1 200,00                      | 60,01<br>70.02                    | Non                | 10000                          | Non<br>Non                         |
| Total pour Code grou                                                                                       | upe fiscal: TAX                                | ABLE                                 | 15 110 105210                | 0,00                     | 0,00                                 | 2 600,00                      | 130,03                            | Hom                | 10000                          | 101                                |
| Code groupe fiscal: T                                                                                      | AXABLE 2                                       | Taxable Good                         | s and Services - Integ       | ration                   |                                      |                               |                                   |                    |                                |                                    |
| Vente                                                                                                    | 2020-04-06                                     | Facture                              | PS-INV103215                 |                          |                                      | -200,00                       | -10,00                            | Non                | 10000                          | Non                                |
| Vente<br>Total pour Code grou                                                                              | 2020-04-06                                     | Facture                              | PS-INV103216                 | 0.00                     | 0.00                                 | -200,00                       | -10,00                            | Non                | 10000                          | Non                                |
|                                                                                                    |                                                |                                      |                              | 0,00                     | 0,00                                 |                               | 20,00                             |                    |                                |                                    |
| lotal pour Code de juridictie                                                                              | on fiscale: CA                                 |                                      |                              | 0,00                     | 0,00                                 | 2 200,00                      | 110,03                            |                    |                                |                                    |
|                                                                                                    |                                                |                                      | Tayes                        | e vente totales prélev   | rées pour Autorit                    | és fiscales: CA               | 110.03                            | -                  |                                |                                    |
| Taxes de vente  <br>CRONUS Canada, Inc.<br>Autorités fiscales: CAQC (Pro<br>Inclut uniquement les taxes pr | prélevée<br>vince of Quebe<br>rélevées sur les | <b>s,Détails</b><br>c QST)<br>ventes |                              |                          |                                      |                               |                                   |                    |                                | 2 novembre 2020<br>Page 1<br>ADMIN |
| Juridiction fiscale: Filtre date: 2                                                                        | 20-04-0120-04                                  | 4-30                                 |                              |                          |                                      |                               |                                   |                    |                                |                                    |
| Туре                                                                                                    | Date de<br>report                              | Type de<br>document                  | N° de<br>document            | Montant Sales<br>exempté | Montant de<br>vente non<br>imposable | Montant<br>vente<br>imposable | Montant de<br>la taxe de<br>vente | Taxe de<br>service | N° de<br>Facture<br>à/Paiement | Achat<br>recouvrable               |
| Juridiction fiscale Code: C                                                                                | Province of                                    | Quebec QST                           |                              |                          |                                      |                               |                                   |                    |                                |                                    |
| Code groupe fiscal: T                                                                                      | AXABLE                                         | Taxable Good                         | s and Services               |                          |                                      |                               |                                   |                    |                                |                                    |
| Vente                                                                                                    | 2020-04-06                                     | Facture                              | PS-INV103215                 |                          |                                      | 1 200,00                      | 119,65                            | Non                | 10000                          | Non                                |
| Vente<br>Total pour Code grou                                                                              | 2020-04-06<br>upe fiscal: TAX                  | Facture<br>ABLE                      | PS-INV103216                 | 0,00                     | 0,00                                 | 1 400,00<br>2 600,00          | 139,60<br>259,25                  | Non                | 10000                          | Non                                |
|                                                                                                    |                                                |                                      |                              |                          |                                      |                               |                                   |                    |                                |                                    |
| Vente                                                                                                    | 2020-04-06                                     | Facture                              | PS-INV103215                 | ration                   |                                      | -200,00                       | -19.95                            | Non                | 10000                          | Non                                |
| Vente                                                                                                    | 2020-04-06                                     | Facture                              | PS-INV103216                 |                          |                                      | -200,00                       | -19,95                            | Non                | 10000                          | Non                                |
| Total pour Code grou                                                                                       | upe fiscal: TAX                                | ABLE_2                               |                              | 0,00                     | 0,00                                 | -400,00                       | -39,90                            |                    |                                |                                    |
| Total pour Code de juridictio                                                                              | on fiscale: CAO                                | 2C                                   |                              | 0,00                     | 0,00                                 | 2 200,00                      | 219,35                            |                    |                                |                                    |
|                                                                                                    |                                                |                                      | Taxes de v                   | ente totales prélevées   | pour Autorités f                     | iscales: CAQC                 | 219,35                            | -                  |                                |                                    |
|                                                                                                    |                                                |                                      |                              |                          |                                      |                               |                                   |                    |                                |                                    |

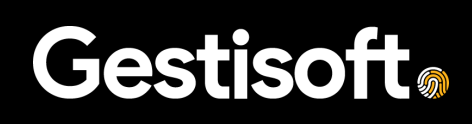

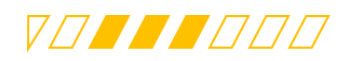

# 3. PARAMETRAGE DE L'EXTENSION

### 3.1. Paramétrage GoConnecto

La page GoConnecto Setup regroupe tous les paramètres relatifs à l'extension GoConnecto à savoir :

- Display Connecto template fields
- Enable Tax Recalculation from CRM
- Integration Tax Group Code

| <br>🔀 Contoso Electronics | Dynamics 365 Business Central    | Manufacturing $ar{\mathcal{P}}$ | , D     | ۲      | ? | MA   |
|---------------------------|----------------------------------|---------------------------------|---------|--------|---|------|
| Manufactur 🔶              | 🖉 🖻 + 🖩 🗸 Saved                  |                                 |         |        |   | TEST |
| Customers N               | GoConnecto Setup                 |                                 |         | 2<br>V |   |      |
| Headline                  | GoConnecto                       |                                 |         |        |   |      |
| Good                      | Display Connecto template fields |                                 | el Repo | rts    |   |      |
| Adm                       | Integration Taxes                |                                 |         |        |   |      |
| • • •                     | Enable Tax Recalculati FURNITURE | $\sim$                          |         |        |   |      |
| Activities~               |                                  |                                 |         |        |   |      |
| Sales This Month          |                                  |                                 |         |        |   |      |
| \$33,4                    |                                  |                                 |         |        |   |      |
| >See more                 |                                  |                                 |         |        |   |      |

### 3.2. 1<sup>er</sup> déploiement : Migration des paramétrages

Pour les clients existants qui disposent déjà de l'une des extensions suivantes :

- BC Customizations for Connecto
- Tax Calculation Connecto BC

Il est indispensable lors de la première installation de GoConnecto de copier le paramétrage depuis les pages « Paramètres achats et à recevoir » & « Paramètres vente » et de l'appliquer tel qu'il est sur la page « Paramétrage GoConnecto » (GoConnecto Setup).

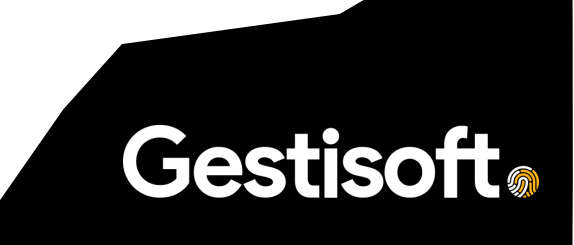

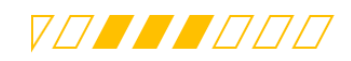

# 4. SIMULATION AVEC POSTMAN

Sur l'ensemble des web services créés, nous allons simuler toutes les requêtes à l'aide de l'utilitaire POSTMAN.

Après installation de l'outil, Tous les paramètres ci-dessous doivent être configurés.

Type de la requête : POST, GET, PATCH,...

Endpoint : Lien de l'API (Ex : https://api.businesscentral.dynamics.com/v2.0/8c3acf4e-8187-441a-b5b7-1102e4b4e8e2/Manufacturing/ODataV4/Company('TEST')/GoConnectoSalesOrder)

Type d'authentification : Basic

Username : User Business Central sans @ courriel (Ex: admin)

Password : Web Service Access Key généré depuis la ficher utilisateur

| ~~ C                           | ontoso Electronics        | Dynamics 365 Bu           | isiness Central                    |                  |               |              |                                |                 |          | Manufac         | turing ク                         | Q               | ø              | ?      | MA      |
|--------------------------------|---------------------------|---------------------------|------------------------------------|------------------|---------------|--------------|--------------------------------|-----------------|----------|-----------------|----------------------------------|-----------------|----------------|--------|---------|
| ← u                            | Jser Card<br>MOD Adminis  | strator                   |                                    |                  | Ŀ             | +            | ۱.                             |                 |          |                 | √ Saved                          | ď               | 7 <sup>4</sup> |        |         |
|                                | imes Web Service Access K | ey has been deprecate     | ed for Business Cen                | tral online. Ple | ease use (    | DAuth. D     | on't show m                    | ne again   Sho  | w more   |                 |                                  |                 | ~              |        |         |
| 9                              | Effective Permissions     | Send Email                | More options                       |                  |               |              |                                |                 |          |                 |                                  |                 | 0              |        |         |
| F                              | ull Name                  | MOD Admi                  | inistrator                         |                  |               | Authentic    | ation Email                    |                 | admin@N  | 4365x688966.onn | nicrosoft.com                    |                 | *              |        |         |
| S                              | Status                    | Enabled                   |                                    |                  | ~             | Authentic    | ation Status                   | s               | Active   |                 |                                  |                 |                |        |         |
| c                              | Contact Email             | admin M                   | 365x688966.OnMic                   | rosoft.com       |               | Web Serv     | vice                           |                 |          |                 |                                  |                 |                |        |         |
|                                |                           | Usernam                   | e                                  |                  |               | Web Serv     | ice Access K                   | key · · · · · · | yEgbEEh  | /8xEOGOgSI0xRzI | EMLuTpflXc+t                     |                 | וכ             |        | 9       |
|                                |                           |                           |                                    |                  |               |              |                                |                 | Pass     | word            |                                  |                 | 2              |        |         |
| Vostman<br>File Edit V<br>Home | n<br>View Help            |                           |                                    |                  |               |              |                                |                 |          |                 |                                  |                 |                |        |         |
| Scratch Pa                     | Workspaces v Repo         | rts Explore<br>New Import | ← ● Post t ●                       | Post t           | Q<br>POST F ● | Search Postn | nan<br>Post r •                | POST F          | GET h. ● | → + ∞∞          | ල <sup>හ</sup> වී                | Sign In<br>ment | Create         | Accour | *<br>11 |
| Scratch Pa                     | Workspaces × Repo         | rts Explore               | ← ● POST t ●<br>https://api.busine | POST F •         | Q<br>POST F • | PATCH •      | nan<br>POST F •<br>4e-8187-441 | Post t •        | GET h. • | → + ∞∞          | ර <sup>ඩ</sup> හි<br>No Environi | Sign In<br>ment | Create         | Accour | nt 💿    |

**Content-Type :** Initialiser le Content-Type au niveau du Header de « Application/Json »

**Gestisoft**<sub>®</sub>

Page 11 sur 23

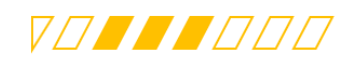

| https://api.businesscentral.dynamics.com/v2.0/8c3a | cf4e-8187-441a-b5b7-1102e4b4e8e2/Manufactu                 | ring/ODat 🖺 Save 🗸 🖉              |
|----------------------------------------------------|------------------------------------------------------------|-----------------------------------|
| GET ~ https://api.businesscentral.dynam            | ics.com/v2.0/8c3acf4e-8187-441a-b5b7-1102e4b4              | le8e2/Manufacturing/ODataV Send < |
| Params Authorization • Headers (8) Body            | Pre-request Script Tests Settings                          | Cookies                           |
| Postman-Token (i)                                  | <calculated is="" request="" sent="" when=""></calculated> |                                   |
| Host (i)                                           | <calculated is="" request="" sent="" when=""></calculated> |                                   |
| User-Agent (1)                                     | PostmanRuntime/7.28.4                                      |                                   |
| Accept (1)                                         | */*                                                        |                                   |
| Accept-Encoding (1)                                | gzip, deflate, br                                          |                                   |
| Connection ④                                       | keep-alive                                                 |                                   |
| Content-Type                                       | application/json                                           |                                   |
| Kev                                                | Value                                                      | Description                       |

Dadu Caaliaa Haadara (16) Taat Daaulta

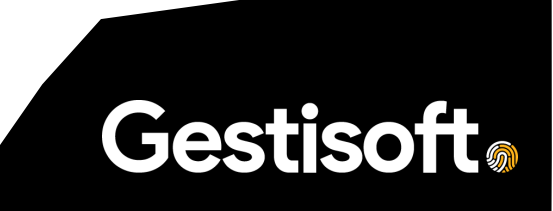

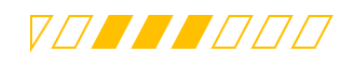

Gestisoft

# 5. CONSOMMATION DES WEB SERVICES

Ci-dessous, nous avons cité quelques exemples de web services en détaillant la requête envoyée par Postman à Business Central, ainsi que le retour de la page ODATA avec les éventuelles réponses.

### 5.1. Commande vente

5.1.1. GET (Liste toutes les commandes vente disponibles)

Endpoint: <u>https://api.businesscentral.dynamics.com/v2.0/8c3acf4e-8187-441a-b5b7-1102e4b4e8e2/Manufacturing/ODataV4/Company('TEST')/GoConnectoSalesOrder</u>

<u>Remarques :</u>

• GoConnectoSalesOrder Correspond au nom du service renseigné au niveau de la page « Web Services ».

| 🥝 Postman<br>File Edit Vie | w Help                                                                               |                                                                         |                                                                                                    |                                                                                                    |                                                                                                    |                                                          |                                                                 |                                                              |                                                  |                    |                                 |                    | - 0        | ×    |   |
|----------------------------|--------------------------------------------------------------------------------------|-------------------------------------------------------------------------|----------------------------------------------------------------------------------------------------|----------------------------------------------------------------------------------------------------|----------------------------------------------------------------------------------------------------|----------------------------------------------------------|-----------------------------------------------------------------|--------------------------------------------------------------|--------------------------------------------------|--------------------|---------------------------------|--------------------|------------|------|---|
| Home \                     | Vorkspaces ~ Reports Explore                                                         |                                                                         |                                                                                                    | Q Search                                                                                                    | Postman                                                                                                   |                                                          |                                                                 |                                                              | ک                                                | 3                  | 3 <sup>0</sup> 🖏 s              | ign In 🔽           | create Acc | ount |   |
| Scratch Pad                | New Import                                                                           | $\leftarrow \bullet$                                                    | POST 1 . POST 1 .                                                                                                    | POST 1 • PAT                                                                                                    | сн 😐 ро                                                                                                   | ST 🕴 😐                                                   | POST F                                                          | GET h. 鱼                                                     | $\rightarrow$ +                                  | 000                | No Environm                     | ient               | ~          | 0    | > |
| Collections                | + = 000                                                                              | https                                                                   | ://api.businesscentral.dy                                                                                            | namics.com/v2.0/8                                                                                                    | 8c3acf4e-81                                                                                               | 87-441a-                                                 | -b5b7-1102e4                                                    | 4b4e8e2/Man                                                  | ufacturing/OE                                    | Dat                | Save                            | × 4                |            |      | > |
| oo<br>APIs                 | ° ~                                                                                  | GET                                                                     | ET v https://api.businesscentral.dynamics.com/v2.0/8c3acf4e-8187-441a-b5b7-1102e4b4e8e2/Manufacturing/ODataV- Send v |                                                                                                    |                                                                                                    |                                                          |                                                                 |                                                              |                                                  |                    |                                 |                    |            |      |   |
| ₽.                         |                                                                                      | Params Authorization Headers (8) Body Pre-request Script Tests Settings |                                                                                                    |                                                                                                    |                                                                                                    |                                                          |                                                                 |                                                              |                                                  |                    |                                 |                    | Cookies    |      |   |
| Environments               |                                                                                      | Accept-Encoding () gzip, deflate, br                                    |                                                                                                    |                                                                                                    |                                                                                                    |                                                          |                                                                 |                                                              |                                                  |                    |                                 |                    |            |      |   |
| <u>.</u>                   |                                                                                      |                                                                         | Connection ④                                                                                                    | nection () keep-alive                                                                                                    |                                                                                                    |                                                          |                                                                 |                                                              |                                                  |                    |                                 |                    |            |      |   |
| Mock Servers               | You don't have any collections                                                       | <b>~</b>                                                                | Content-Type                                                                                                    |                                                                                                    | applic                                                                                                    | ation/jsor                                               | n                                                               |                                                              |                                                  |                    |                                 |                    |            |      |   |
| As<br>Monitors             | Collections let you group related requests,<br>making them easier to access and run. | Body                                                                    | Cookies Headers (16)                                                                                                 | Test Results                                                                                                    |                                                                                                    |                                                          |                                                                 | 🕀 Status: 20                                                 | 00 OK Time: 4                                    | 1.50 s S           | Size: 349.25 KB Save Response V |                    |            |      |   |
|                            | Create Collection                                                                    | Pret                                                                    | ty Raw Preview                                                                                                    | Visualize                                                                                                    | JSON V                                                                                                    | =                                                        |                                                                 |                                                              |                                                  |                    |                                 | ſ                  | j Q        |      |   |
| History                    |                                                                                      | 1<br>2<br>3<br>4<br>5<br>6<br>7<br>8<br>9<br>10<br>11                   | <pre>"@odata.contex<br/>Manufactus<br/>"value": [</pre>                                                              | tt": "https://ap<br>ing/ODataV4/Sme<br>"1001",<br>"1001",<br>tt_Including_VAT<br>tt_without_tax":<br>to_Customer_Nom<br>to_Customer_Nam | i.business<br>tadata#Com<br>zQ000JmMll<br>": 135000,<br>135000,<br>: "0112121<br>: "Order 1<br>e": "Spots | central<br>pany('T<br>NTlRmYU<br>2",<br>001",<br>meyer's | .dynamics.d<br>EST') <u>/GoCor</u><br>1sdFJNdy9F\<br>Furnishing | com/v2.0/8c3<br>nnectoSalesO<br>VER20Gc0MU9m<br>VER20Gc0MU9m | Bacf4e-8187-<br>D <u>rder</u> ",<br>NQnAzcWdhZ21 | -441a-b<br>1mNlo50 | 5b7-1102e4b<br>Td3R1E9MTsw      | 4e8e2/<br>MDsn\"", |            |      |   |

• TEST correspond au Nom de la compagnie

### Response:

La commande est identifiée par le tag « No « (1001 dans notre exemple)

{

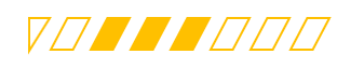

```
"@odata.context": "https://api.businesscentral.dynamics.com/v2.0/8c3acf4e-
8187-441a-b5b7-
1102e4b4e8e2/Manufacturing/ODataV4/$metadata#Company('TEST')/GoConnectoSalesOrd
er",
   "value": [
        {
            "@odata.etag": "W/\"JzQ000JmMllNTlRmYU1sdFJNdy9FVER20Gc0MU9mQnAzcWd
hZ21mNlo5OTd3R1E9MTswMDsn\"",
            "No": "1001",
            "Amount Including VAT": 135000,
            "Amount without tax": 135000,
            "Sell to Customer No": "01121212",
            "Posting Description": "Order 1001",
            "Sell to Customer Name": "Spotsmeyer's Furnishings",
            "Sell to Address": "612 South Sunset Drive",
            "Sell to Address 2": "",
            "Sell to City": "Miami",
            "Sell to County": "FL",
             ....
}
```

### 5.1.2.POST (Reporte une commande vente)

Pour reporter une commande vente (Livrer et Facturer) il faudra appeler la fonction PostOrder depuis l'endpoint ci-dessous en spécifiant le N° de la commande.

Endpoint : <a href="https://api.businesscentral.dynamics.com/v2.0/8c3acf4e-8187-441a-b5b7-102e4b4e8e2/Manufacturing/ODataV4/Company('TEST')/GoConnectoSalesOrder('1001')/NAV.PostOrder">https://api.businesscentral.dynamics.com/v2.0/8c3acf4e-8187-441a-b5b7-102e4b4e8e2/Manufacturing/ODataV4/Company('TEST')/GoConnectoSalesOrder('1001')/NAV.PostOrder</a>

#### Response:

La réponse renvoie le code statut 200 (OK) qui indique que la commande vente a bien été reportée, ou un statut différent avec l'erreur rencontrée au niveau de Business Central en cas d'échec.

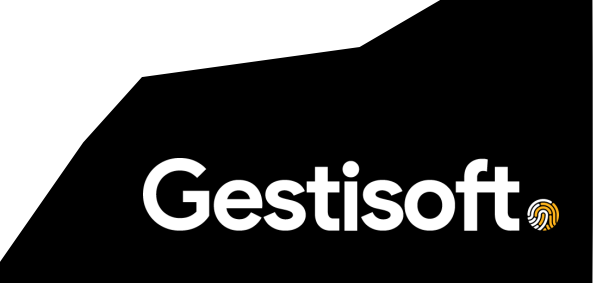

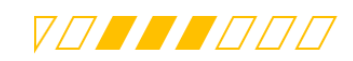

| Scratch Pad  | New Import                                                                           | ← ● POST F ● POST F ● PATCH ● POST F ● POST F ● OET h. ● POST I ● → + •••• No Environment                                                                      | ~               | 0 |
|--------------|--------------------------------------------------------------------------------------|----------------------------------------------------------------------------------------------------|-----------------|---|
| Collections  | + = •••                                                                              | https://api.businesscentral.dynamics.com/v2.0/8c3acf4e-8187-441a-b5b7-1102e4b4e8e2/Manufacturing/ODat 🖺 Save 🗸                                                 | / 5             |   |
| 00<br>ADIe   | 2                                                                                    | POST v https://api.businesscentral.dynamics.com/v2.0/8c3acf4e-8187-441a-b5b7-1102e4b4e8e2/Manufacturing/ODataV                                                 | Send 🗸          |   |
| 0            | L'AT                                                                                 | Params Authorization Headers (8) Body Pre-request Script Tests Settings                                                                                        | Cookies         |   |
| Environments | La                                                                                   | Type Basic A V Username admin                                                                                                    |                 |   |
| Mock Servers | You don't have any collections                                                       | The authorization header will be Password                                                                                                    |                 |   |
| Monitors     | Collections let you group related requests,<br>making them easier to access and run. | automatcally generated when you see the request. Learn more about authorization >                                                                              |                 |   |
| 45           | Create Collection                                                                    | Body Cookies Headers (16) Test Results                                                                                                    | Save Response 🗸 |   |
| History      |                                                                                      | Pretty Raw Preview Visualize JSON ~ 🛱                                                                                                    | r q             |   |
|              |                                                                                      | 1<br>2 "error": 1<br>3 "code": "Application_DialogException",<br>4 "message": "There is nothing to post. CorrelationId: 9131a315-055c-4d24-9fda-9f30ae25c2aa." | T               |   |
|              |                                                                                      | 6 J                                                                                                    | I               |   |

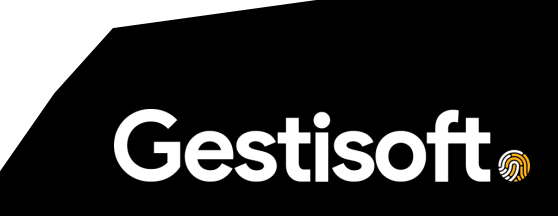

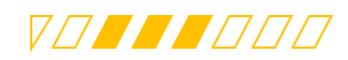

# 5.2. Facture Vente

5.2.1.GET (Liste toutes les factures vente disponibles)

Endpoint: https://api.businesscentral.dynamics.com/v2.0/8c3acf4e-8187-441a-b5b7-1102e4b4e8e2/Manufacturing/ODataV4/Company('TEST')/GoConnectoSalesInvoice

Remarques :

- GoConnectoSalesInvoice Correspond au nom du service renseigné au niveau de la page « Web Services ».
- TEST correspond au Nom de la compagnie

| 🕗 Postman<br>ile Edit View Help             |                                                                                                    |                                                                                                    |                                                                                                    |                                                                      | - 🗆 ×          |  |  |  |  |  |  |
|---------------------------------------------|----------------------------------------------------------------------------------------------------|----------------------------------------------------------------------------------------------------|----------------------------------------------------------------------------------------------------|----------------------------------------------------------------------|----------------|--|--|--|--|--|--|
| Home Workspaces V Reports Explore           |                                                                                                    | Q Search Postman                                                                                                    |                                                                                                    | යා ල <sup>®</sup> 🕺 Sign Ir                                          | Create Account |  |  |  |  |  |  |
| Scratch Pad New Impor                       |                                                                                                    | PATCH     POST        POST                                                                                                    | r ● GET h. ● POST r ● →                                                                                                    | + ••• No Environment                                                 | ~ ©            |  |  |  |  |  |  |
| Collections + = or                          | https://api.businesscentral                                                                                             | dynamics.com/v2.0/8c3acf4e-8187-                                                                                                    | 441a-b5b7-1102e4b4e8e2/Manufact                                                                                                    | uring/ODat 🖺 Save 🗸                                                  | / E            |  |  |  |  |  |  |
|                                             | GET ~ https://<br>1102e4                                                                                                | GET v https://spl.businesscentral.dynamics.com/v2.0/8c3acf4e-8187-441a-b5b7-<br>1102e4b4e8e2/Manufacturing/ODataV4/Company(TEST)/GoConnectoSalesInvoice                                            |                                                                                                    |                                                                      |                |  |  |  |  |  |  |
|                                             | Params Authorization  Accept                                                                                            | Headers (8) Body Pre-reque                                                                                                    | est Script Tests Settings                                                                                                    |                                                                      | Cookies        |  |  |  |  |  |  |
|                                             | Accept-Encoding (i)                                                                                                    | gzip, defla                                                                                                    | ate, br                                                                                                    |                                                                      |                |  |  |  |  |  |  |
| Mock Servers You don't have any collections | Connection ③                                                                                                    | keep-alive                                                                                                    | e                                                                                                    |                                                                      |                |  |  |  |  |  |  |
| Collections let you group related requests, | Content-Type                                                                                                    | applicatio                                                                                                    | n/json                                                                                                    |                                                                      |                |  |  |  |  |  |  |
| Monitors                                    | Key                                                                                                    | Value                                                                                                    |                                                                                                    | Description                                                          |                |  |  |  |  |  |  |
|                                             | Body Cookies Headers (1                                                                                                 | 6) Test Results                                                                                                    | Ca Status: 200 C                                                                                                    | K Time: 2.58 s Size: 13.81 KB S                                      | ave Response 🗸 |  |  |  |  |  |  |
| History                                     | Pretty Raw Previe                                                                                                    | ew Visualize JSON ~                                                                                                    | <u>भ</u>                                                                                                    |                                                                      | r o            |  |  |  |  |  |  |
|                                             | 1 0<br>2 *@odata.cont<br>Manufact<br>3 *value*:[<br>4 {<br>5 * *00<br>6 * **0<br>7 ************************************ | ext": "https://api.businesseen<br>urig/ODataV4/Smetadata@Compan<br>ata.etag": "W/\_"J2Q800HNNFPHWG<br>: "1922",<br>unt_Including_VAT": 0,<br>l_to_customer_No": "8111212",<br>l.to_customer_No="". | tral.dynamics.com/v2.0/8c3acf4<br>tral.dynamics.com/v2.0/8c3acf4<br>trEST')/ <u>GoConnectoSalesInvoi</u><br>trR2g2RXJmKyONTXhHemRNMUloYWZu<br>av'r Eurofebinge" | e-8187-441a-b6b7-1102e4b4e8e<br>ce",<br>eUJGdEVPKy9hVUhpZGM9MTswMDsn | 2/             |  |  |  |  |  |  |

#### Response:

```
La facture est identifiée par le tag « No « (1022 dans notre exemple)
```

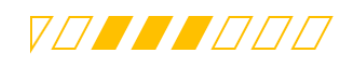

```
"Sell_to_Address": "612 South Sunset Drive",
"Sell_to_Address_2": "",
"Sell_to_City": "Miami",
...
```

### 5.2.2. POST (Reporte une facture vente)

Pour reporter une facture de vente, il faudra appeler la fonction PostInvoice depuis l'endpoint ci-dessous en spécifiant le N° de la facture.

Endpoint : https://api.businesscentral.dynamics.com/v2.0/8c3acf4e-8187-441a-b5b7-1102e4b4e8e2/Manufacturing/ODataV4/Company('TEST')/GoConnectoSalesInvoice('1022')/NAV.PostInvoic e

#### Response:

}

La réponse renvoie le code statut 200 (OK) qui indique que la facture vente a bien été reportée, ou un statut différent avec l'erreur rencontrée au niveau de Business Central en cas d'échec.

Dans le cas d'un succès, la facture reportée garde le même numéro que celle avant report (1022).

| <br>🔀 Contoso Electronics Dyr               | namics 365 Bus | siness Central                       |                                   |               | Manufacturing            | י מ      | с<br>С | © ' | ? (MA) |
|---------------------------------------------|----------------|--------------------------------------|-----------------------------------|---------------|--------------------------|----------|--------|-----|--------|
| Manufacturing Test                          | Finance 🗸      | Cash Management 🗸 🛛 Sales 🗸 🛛 Purcha | sing $\lor$ Gestisoft $\lor$      | =             |                          |          |        |     |        |
| Posted Sales Invoices: All $\smallsetminus$ | ✓ Search       | 🗓 Delete Process 🗸 Invoice 🗸 Navi    | igate $\lor$ Correct $\lor$ Print | t/Send $\lor$ | 18 T                     | ≡ 0      | 2      |     |        |
| No.                                         | Customer No.   | Customer Name Currency Code          | . Due Date                        |               |                          |          |        |     |        |
| <u>103074</u>                               | 01121212       | Spotsmeyer's Furnishings             | 12/21/2021                        | (i) Details   | Attachments (            | 0)       |        |     |        |
| 103071                                      | 01121212       | Spotsmeyer's Furnishings             | 12/21/2021                        | -             |                          |          |        |     |        |
| 1026                                        | 01121212       | Spotsmeyer's Furnishings             | 12/21/2021                        | Incoming Do   | cument Files V           |          |        |     |        |
| 1025                                        | 01121212       | Spotsmeyer's Furnishings             | 12/21/2021                        | Name          |                          | Тур      | e      |     |        |
| 1022                                        | 01121212       | Spotsmeyer's Furnishings             | 12/21/2021                        | <i></i>       |                          |          |        |     |        |
| 1181                                        | 01121212       | Spotsmeyer's Furnishings             | 5/15/2021                         | (There        | is nothing to show in th | is view) |        |     |        |
| 103070                                      | 01121212       | Spotsmeyer's Furnishings             | 5/15/2021                         |               |                          |          |        |     |        |
| 103069                                      | 01121212       | Spotsmeyer's Furnishings             | 5/15/2021                         |               |                          |          |        |     |        |
| 103068                                      | 01121212       | Spotsmeyer's Furnishings             | 5/15/2021                         |               |                          |          |        |     |        |
| 103067                                      | 01445544       | Progressive Home Furnishings         | 6/1/2021                          |               |                          |          |        |     |        |
| 103066                                      | 01121212       | Spotsmeyer's Furnishings             | 5/15/2021                         |               |                          |          |        |     |        |
| 4                                           |                |                                      | •                                 |               |                          |          |        |     |        |

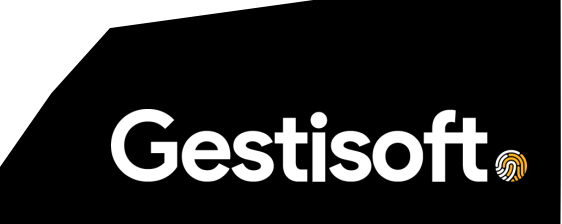

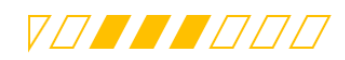

# 5.3. Note de crédit

5.3.1.GET (Liste toutes les notes de crédit de vente disponibles)

Endpoint: https://api.businesscentral.dynamics.com/v2.0/8c3acf4e-8187-441a-b5b7-1102e4b4e8e2/Manufacturing/ODataV4/Company('TEST')/GoConnectoSalesCreditMemo

Remarques :

- GoConnectoSalesCreditMemo Correspond au nom du service renseigné au niveau de la page « Web Services ».
- 💋 Postman пх File Edit View Help Home Workspaces ~ Reports Explore Q Search Postman 🖎 🗞 🕺 Sign In Scratch Pad New Import  $\leftarrow$  • POST F • POST F • PATCH • POST F • POST F • GET h. • POST F •  $\rightarrow$  + 3 + = https://api.businesscentral.dynamics.com/v2.0/8c3acf4e-8187-441a-b5b7-1102e4b4e8e2/Manufacturing/ODat... 🖺 Save 🗸 🤌 🗐 https://api.businesscentral.dynamics.com/v2.0/8c3acf4e-8187-441a-b5b7-1102e4b4e8e2/Manufacturing/ODataV-... Send GET ~~~ Params Authorization • Headers (8) Body Pre-request Script Tests Settings Cookies ۰. Accept ① +/-Accept-Encoding (1) gzip, deflate, br Connection ④ keep-alive You don't have any collections Aock Servers Content-Type Collections let you group related requests, application/json <u>^</u> making them easier to access and run. Key Value Description Create Collection Body Cookies Headers (16) Test Results C Status: 200 OK Time: 591 ms Size: 2.4 KB Save Response V 0 Pretty Raw Preview Visualize JSON ~ 🚍 ΓīQ "@odata.context": "https://api.businesscentral.dynamics.com/v2.0/863acf4e-8187-441a-b5b7-1102e4b4e8e2/ Manufacturing/ODataV4/Smetadata#Company('TEST')/<u>GoConnectoSalesCreditMemo</u>", "value": [ "@odata.etag": "W/\_"JzQ002YrZFdkR21SNms5M3ZHQVpIdjEzTnc0dDV4eGpSQUFlZ2tiWDhpRjFPamc9MTswMDsn\"", "No": "1006 "Amount\_Including\_VAT": 17000, "Sell\_to\_Customer\_No": "01121212", "Sell\_to\_Customer\_Name": "Spotsmeyer's Furnishings", Runner 🗊 Trash 💮 @ Q Find and Replace 🖸 Co
- TEST correspond au Nom de la compagnie

#### Response:

La note de crédit est identifiée par le tag « No « (1006 dans notre exemple)

```
{
    "@odata.context": "https://api.businesscentral.dynamics.com/v2.0/8c3acf4e-
8187-441a-b5b7-
1102e4b4e8e2/Manufacturing/ODataV4/$metadata#Company('TEST')/GoConnectoSalesCre
ditMemo",
    "value": [
        {
            "@odata.etag": "W/\"JzQ00zhsVmNRRmhGRHV1T000TTAxZ2p2YVJzOGNubzJiQ3h
xNzdqekE0UHFQSjg9MTswMDsn\"",
            "No": "1006",
            "Amount_Including_VAT": 23800,
            "Sell_to_Customer_No": "01121212",
            "Sell_to_Customer_Name": "Spotsmeyer's Furnishings",
            "Posting Description": "Credit Memo 1005",
```

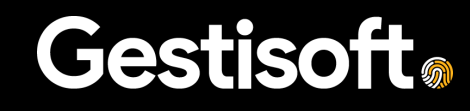

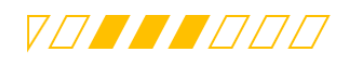

5.3.2. POST (Reporte une note de crédit)

...

Pour reporter une note de crédit de vente, il faudra appeler la fonction PostCreditMemo depuis l'endpoint ci-dessous en spécifiant le N° de la note de crédit.

Endpoint : <u>https://api.businesscentral.dynamics.com/v2.0/8c3acf4e-8187-441a-b5b7-</u> 1102e4b4e8e2/Manufacturing/ODataV4/Company('TEST')/GoConnectoSalesCreditMemo('1006')/NAV.Post <u>Credit</u>Memo

#### Response:

}

La réponse renvoie le code statut 200 (OK) qui indique que la note de crédit de vente a bien été reportée, ou un statut différent avec l'erreur rencontrée au niveau de Business Central en cas d'échec.

Dans le cas d'un succès, la note de crédit reportée garde le même numéro que celle avant report (1022).

| : 🔀 | Contoso Elect     | ronics Dy               | mamics 365 Business Central |                                   |                      |          |            | Manufacturing                                                                                                    | Q         | Q    | ٢   | ? | MA |
|-----|-------------------|-------------------------|-----------------------------|-----------------------------------|----------------------|----------|------------|----------------------------------------------------------------------------------------------------|-----------|------|-----|---|----|
|     | Manufacturi       | ng Test                 | Finance V Cash Manageme     | ent∨ <b>Sales</b> ∨ Purcha        | asing $\vee$ Gestiso | oft 🗸 🛛  | ≡          |                                                                                                    |           |      |     |   |    |
|     | Posted Sales Crec | dit Memos: All          | I∨ │                        | $Process \lor \qquad Report \lor$ | Credit Memo $\vee$   | Navigate | ~ …        | ¢ 7                                                                                                    | =         | 0 2  | 7 🛛 |   |    |
|     | No.               | Sell-to<br>Customer No. | Customer Name               | Currency Code Due Date            | Amount               | Amou     |            |                                                                                                    |           |      |     |   |    |
|     | <u>1005</u>       | 01121212                | Spotsmeyer's Furnishings    | 12/7/2021                         | 23,800.00            |          | Incoming D | ocument Files ${\sim}$                                                                                                    |           |      |     |   |    |
|     | 1004              | 01121212                | Spotsmeyer's Furnishings    | 12/7/2021                         | 1,695.75             |          |            |                                                                                                    |           |      |     |   |    |
|     | 1003              | 01121212                | Spotsmeyer's Furnishings    | 12/7/2021                         | 17,000.00            |          | Name       |                                                                                                    |           | Туре |     |   |    |
|     | 104007            | 40000                   | Deerfield Graphics Company  | 5/1/2021                          | 201.20               |          | (The       | re is nothing to show in f                                                                                                    | this view | v)   |     |   |    |
|     | 104006            | 01121212                | Spotsmeyer's Furnishings    | 4/12/2021                         | 201.20               |          |            | , in the second second s |           |      |     |   |    |
|     |                   |                         |                             |                                   |                      |          |            |                                                                                                    |           |      |     |   |    |
|     |                   |                         |                             |                                   |                      |          |            |                                                                                                    |           |      |     |   |    |
|     |                   |                         |                             |                                   |                      |          |            |                                                                                                    |           |      |     |   |    |
|     |                   |                         |                             |                                   |                      |          |            |                                                                                                    |           |      |     |   |    |
|     |                   |                         |                             |                                   |                      |          |            |                                                                                                    |           |      |     |   |    |
|     |                   |                         |                             |                                   |                      |          |            |                                                                                                    |           |      |     |   |    |
|     | 4                 | _                       |                             | _                                 |                      | ۶.       |            |                                                                                                    |           |      |     |   |    |
|     |                   |                         |                             |                                   |                      |          |            |                                                                                                    |           |      |     |   |    |

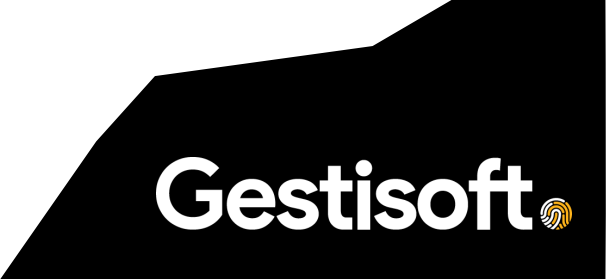

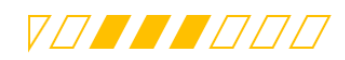

### 5.4. Retour commande

5.4.1.GET (Liste tous les retours de commande vente disponibles)

Endpoint: https://api.businesscentral.dynamics.com/v2.0/8c3acf4e-8187-441a-b5b7-1102e4b4e8e2/Manufacturing/ODataV4/Company('TEST')/GoConnectoSalesReturnOrder

Remarques :

- GoConnectoSalesReturnOrder Correspond au nom du service renseigné au niveau de la page « Web Services ».
- TEST correspond au Nom de la compagnie

| 🤣 Postman<br>File Edit Vi | ew Help                                     |                                                                                                  |                                                                                                    |                                                                                                    |                                                                            |                                                   |                                                   |                                                              |                                                 |                                    | -                |          | ×   |
|---------------------------|---------------------------------------------|--------------------------------------------------------------------------------------------------|----------------------------------------------------------------------------------------------------|----------------------------------------------------------------------------------------------------|----------------------------------------------------------------------------|---------------------------------------------------|---------------------------------------------------|--------------------------------------------------------------|-------------------------------------------------|------------------------------------|------------------|----------|-----|
| Home \                    | Workspaces V Reports Explore                |                                                                                                  |                                                                                                    | Q Search                                                                                                    | n Postman                                                                  |                                                   |                                                   |                                                              | $\bowtie$                                       | ර <sup>්න</sup> 🐯 Sig              | n In Crea        | te Accou | int |
| Scratch Pad               | New Import                                  | ← •                                                                                              | POST F . POST F                                                                                                    | PATCH O PO                                                                                                  | ST F 💿                                                                     | POST F 😐                                          | GET h. 鱼                                          | POST t ● →                                                   | + •••                                           | No Environmer                      | ıt               | ~        | 0   |
| Collections               | + =                                         | http                                                                                             | os://api.businesscentral.d                                                                                                    | ynamics.com/v2.0/                                                                                           | 8c3acf4e-8                                                                 | 3187-441a                                         | -b5b7-1102e4                                      | b4e8e2/Manufact                                              | uring/ODat                                      | Save                               | ~ 🥖              |          |     |
| 00<br>APIs                | (°)                                         | /namics.co<br>g/ODataV4/                                                                         | n/v2.0/8c3<br>Company(                                                                                                    | acf4e-8187-4<br>TEST')/GoCor                                                                                | 41a-b5b7-<br>nnectoSalesReturn0                                            | urnOrder                                          |                                                   |                                                              |                                                 |                                    |                  |          |     |
| Environments              |                                             | Parar                                                                                            | ns Authorization  Accept                                                                                                    | Headers (8) Bo                                                                                              | dy Pre-                                                                    | request Sc                                        | ript Tests                                        | Settings                                                     |                                                 |                                    | Co               | ookies   |     |
|                           | LA                                          |                                                                                                  | Accept-Encoding (1)                                                                                                    |                                                                                                    | gzip                                                                       | , deflate, b                                      | r                                                 |                                                              |                                                 |                                    |                  |          |     |
| Mock Servers              | You don't have any collections              |                                                                                                  | Connection (3)                                                                                                    |                                                                                                    | kee                                                                        | o-alive                                           |                                                   |                                                              |                                                 |                                    |                  |          |     |
| 44                        | Collections let you group related requests, | $\checkmark$                                                                                     | Content-Type                                                                                                    |                                                                                                    | appl                                                                       | ication/jso                                       | ı                                                 |                                                              |                                                 |                                    |                  |          |     |
| Monitors                  | making memeasier to access and run.         |                                                                                                  | Key                                                                                                    |                                                                                                    | Valu                                                                       | e                                                 |                                                   |                                                              | Description                                     |                                    |                  | - I      |     |
| 45                        | Create Collection                           | Body                                                                                             | Cookies Headers (16)                                                                                                    | Test Results                                                                                                |                                                                            |                                                   |                                                   | Catus: 200 C                                                 | 0K Time: 591 n                                  | ns Size: 6.16 KB                   | Save Respor      | nse v    |     |
| History                   |                                             | Pre                                                                                              | tty Raw Preview                                                                                                    | v Visualize                                                                                                 | JSON V                                                                     |                                                   |                                                   |                                                              |                                                 |                                    | G                | Q        |     |
|                           |                                             | 1<br>2<br>2<br>2<br>2<br>2<br>2<br>2<br>2<br>2<br>2<br>2<br>2<br>2<br>2<br>2<br>2<br>2<br>2<br>2 | Image: Control of the second second | xt": "https://ap<br>ring/ODataV4/\$me<br>ta.etag": "W/_"J<br>"1001",<br>nt_Including_VAT<br>to_Customer_No" | 1.busines<br>tadata#Co<br>zQ0001Wbl<br>": 12201<br>: "011212<br>s=". "Soot | escentral<br>mpany('T<br>tt3bEd1Nz<br>2,<br>212", | .dynamics.c<br>EST') <u>/GoCon</u><br>VhOUxLRzkyZ | om/v2.0/8c3acf4<br>nectoSalesRetur<br>GY0cDhHaWMwS2dL<br>.c" | e-8187-441a<br>m <u>Order</u> ",<br>Ky9aclNLNmN | -b5b7-1102e4b4e<br>uNUtGdnM9MTswMC | :8e2/<br>)sn\"", |          |     |

#### Response:

Le retour commande est identifiée par le tag « No « (1001 dans notre exemple)

```
{
    "@odata.context": "https://api.businesscentral.dynamics.com/v2.0/8c3acf4e-
8187-441a-b5b7-
1102e4b4e8e2/Manufacturing/ODataV4/$metadata#Company('TEST')/GoConnectoSalesRet
urnOrder",
    "value": [
        {
            "@odata.etag": "W/\"JzQ0001Wbkt3bEd1NzVhOUxLRzkyZGY0cDhHaWMwS2dLKy9
aclNLNmNuNUtGdnM9MTswMDsn\"",
            "No": "1001",
            "No": "1001",
            "Amount_Including_VAT": 12201.2,
            "Sell_to_Customer_No": "01121212",
            "Sell_to_Customer_Name": "Spotsmeyer's Furnishings",
            "Sell to Address": "612 South Sunset Drive",
```

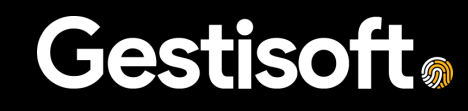

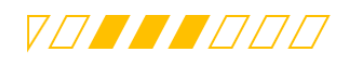

...

### 5.4.2. POST (Reporte un retour de commande)

Pour reporter un retour commande, il faudra appeler la fonction PostReturnOrder depuis l'endpoint ci-dessous en spécifiant le N° de la note de crédit.

Endpoint : <u>https://api.businesscentral.dynamics.com/v2.0/8c3acf4e-8187-441a-b5b7-</u> <u>1102e4b4e8e2/Manufacturing/ODataV4/Company('TEST')/GoConnectoSalesReturnOrder('1005</u>')/NAV.Post <u>ReturnOrder</u>

### Response:

La réponse renvoie le code statut 200 (OK) qui indique que le retour de commande a bien été reportée, ou un statut différent avec l'erreur rencontrée au niveau de Business Central en cas d'échec.

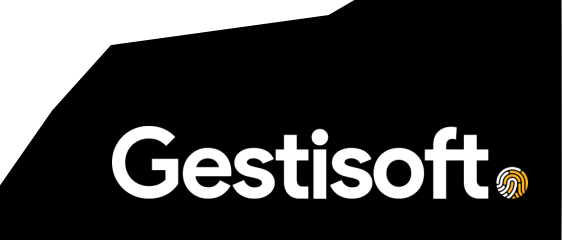

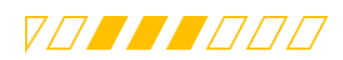

# 5.5. Gestion des erreurs

Pour l'ensemble des pages ODATA publiées, si aucun document à reporter n'est trouvé, le système renvoie automatiquement l'erreur suivante : (Exemple pour la note de crédit)

| 1 | -£ |                                                                                                    |
|---|----|----------------------------------------------------------------------------------------------------|
| 2 |    | "error": {                                                                                                    |
| 3 |    | "code": "BadRequest_ResourceNotFound",                                                                                                    |
| 4 |    | <pre>"message": "Resource not found for the segment 'GoConnectoSalesCreditMemo'. CorrelationId:<br/>268c452a-fb32-4af9-be02-3db236ff058a."</pre> |
| 5 |    | 3                                                                                                    |
| 6 | 3- |                                                                                                    |

Si le document existe dans le système et qu'il n'est pas possible de le reporter pour une raison spécifique (Des erreurs standards comme un champ non rempli, une valeur non autorisée,...), le web service renvoie automatiquement l'erreur standard générée par Business Central.

# 5.6. Appels depuis VS Code

Pour accélérer la simulation (Pour les développeurs), un répertoire a été ajouté au niveau de l'extension GoConnecto qui regroupe l'ensemble des requêtes (GET et POST).

Il faudra veiller à paramétrer l'environnement, la compagnie et le document à reporter pour déclencher la requête et voir la réponse du client.

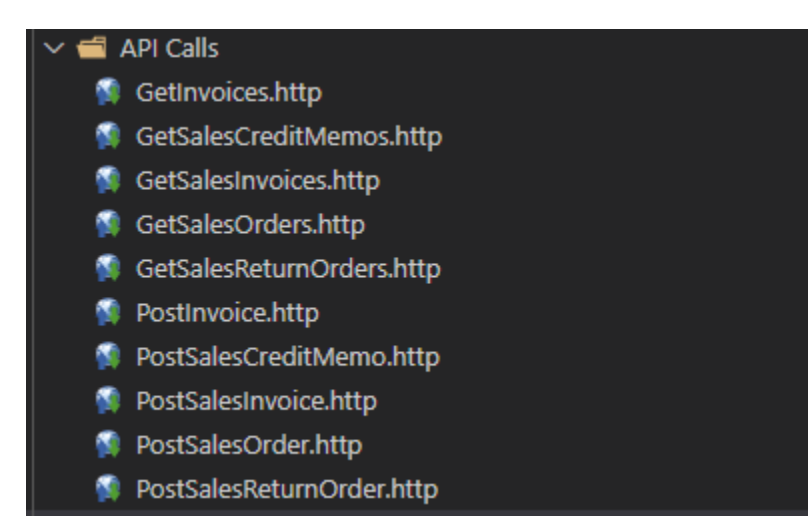

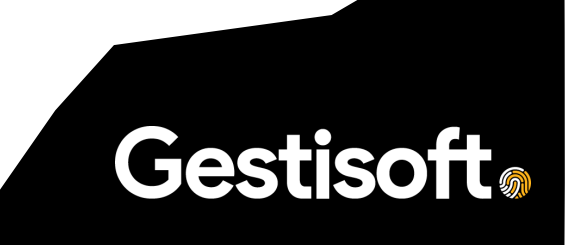

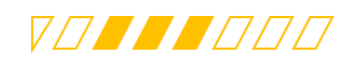

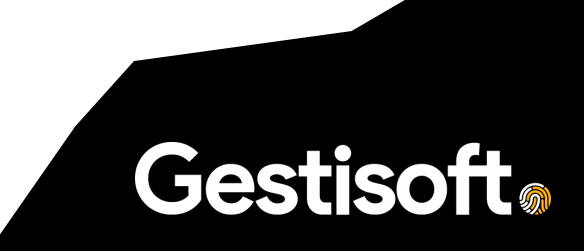